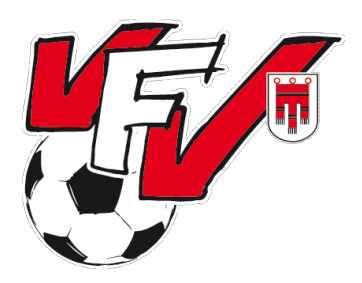

### Vorarlberger Fußballverband

OFB

# Anleitung zur Anlage von Nachwuchs-Mannschaften für die Saison 2023/2024

#### Einleitung

Im Folgenden wird kurz erklärt, wie eine neue Nachwuchs-Mannschaft **richtig** angelegt wird. Wir bitten die Vereinsvertreter, die Anleitung gut durchzulesen und umzusetzen!

#### Schritt 1: Login in Fußball-Online

Der zuständige Vereinsfunktionär meldet sich mit seinen Benutzerdaten (Benutzername und Passwort) im System an. Zum Anlegen einer Mannschaft wird die Berechtigung "Vereinsadministrator" benötigt.

| TOODALLOLO          |   |                                       |
|---------------------|---|---------------------------------------|
| Benutzername        | l |                                       |
| Passwort vergessen? |   | 1.00                                  |
|                     |   | · · · · · · · · · · · · · · · · · · · |

#### Schritt 2: Neue Mannschaft

Nach Drücken des Buttons "Mannschaften" und anschließend "Neue Mannschaft" öffnet sich die Maske zum Anlegen der neuen Mannschaft.

| 0  | N         | 3        | T                 |
|----|-----------|----------|-------------------|
|    | Aufgaben  | Vereine  | Mann-<br>schafter |
| n. | 22        | •        | ۲                 |
| ×  | Baranan   | Crista   |                   |
| ×  | Regeltest | Fußball  | Fußball           |
| ×× | geneer    | Online X | Online Ap         |
| ×  |           |          |                   |

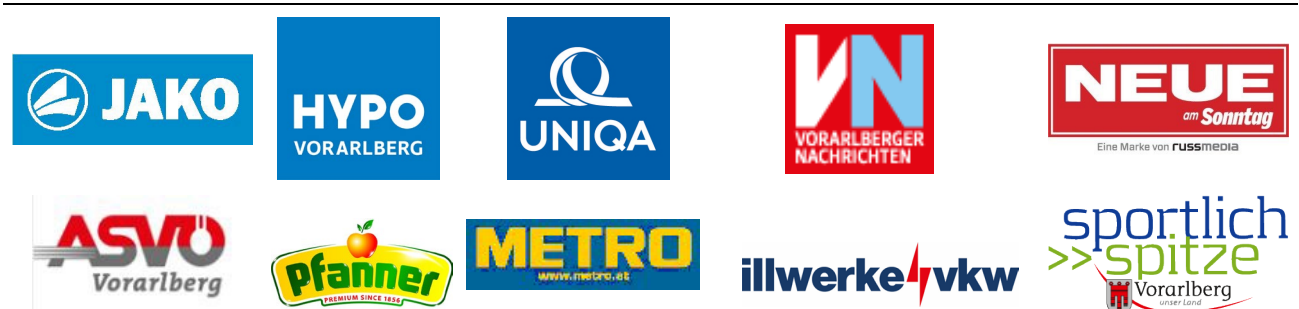

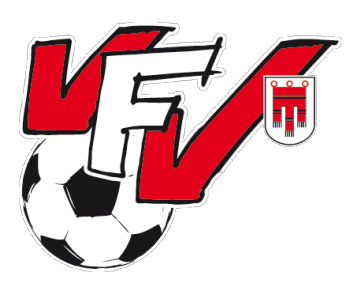

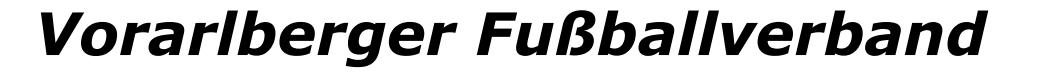

OFB

#### Schritt 3: Feld "Saison"

Hier sollte die neue Saison (2023/2024 !!! VFV) bereits vorbelegt sein. Es ist hier nichts einzutragen.

| r Verein: AKA Hypo Vorarlberg | 1                                                  |                                                                                         |
|-------------------------------|----------------------------------------------------|-----------------------------------------------------------------------------------------|
| 2023/2024 V III 🗸             | Kategorie / ABC                                    | ~ ~                                                                                     |
|                               | Erstellt am/von                                    |                                                                                         |
| •                             | Wunschliga                                         | · ·                                                                                     |
|                               | r Verein: AKA Hypo Vorarlberg<br>2023/2024 V III 🖌 | Verein: AKA Hypo Vorariberg  2023/2024 V III  Kalegorie / ABC Erstellt amvon Vunschliga |

#### Schritt 4: Feld "Bezeichnung"

Hier ist die Mannschaftsbezeichnung einzutragen. Nach dem U (Abkürzung für Unter) <u>ohne Leerzeichen</u> die Altersklasse. Bei der U07 bis zur U09 vor der eigentlichen Zahl eine 0 einfügen (z. B. U08 und nicht U8). Ist es die einzige Mannschaft einer Altersklasse, ist dieses Feld fertig ausgefüllt. Gibt es mehrere Mannschaften in dieser Altersklasse, kommt nach der Altersklasse <u>ein</u> <u>Leerzeichen</u> und dann die Bezeichnung (A) B, C, D etc.).

Bei Frauen/Mädchen-Mannschaften zum Schluss noch -FR hinzufügen.

| A                                        | NEIN                    |
|------------------------------------------|-------------------------|
| U07                                      | U7, 🗹 7, U 07, etc.     |
| U08 /                                    | U8, U 8, U 08, etc.     |
| U09                                      | U9, U 9, U 09, etc.     |
| Eine Mannschaft: U10                     | U 10, U 10 A, U10A etc. |
| Mehrere Mannschaften: U10 A, U10 B, usw. |                         |
| Eine Mannschaft: U11                     | U 11, U 11 A, U11A etc. |
| Mehrere Mannschaften: U11 A, U11 B, usw. |                         |
| Eine Mannschaft: U12                     | U 12, U 12 A, U12A etc. |
| Mehrere Mannschaften: U12 A, U12 B, usw. |                         |
| Eine Mannschaft: U13                     | U 13, U 13 A, U13A etc. |
| Mehrere Mannschaften: U13 A, U13 B, usw. |                         |
| Eine Mannschaft: U14                     | U 14, U 14 A, U14A etc. |
| Mehrere Mannschaften: U14 A, U14 B, usw. |                         |
| Eine Mannschaft: U16                     | U 16, U 16 A, U16A etc. |
| Mehrere Mannschaften: U16 A, U16 B, usw. |                         |
| Eine Mannschaft: U18                     | U 18, U 18 A, U18A etc. |
| Mehrere Mannschaften: U18 A, U18 B, usw. |                         |
|                                          | Vereinsnamen            |

| – Auslosung –       |                             |                 |    |   |
|---------------------|-----------------------------|-----------------|----|---|
| Neue Mannschaft für | Verein: AKA Hypo Vorariberg |                 |    |   |
| Saison              | 2023/2024 V III 🗸           | Kategorie / ABC | •• |   |
| Bezeichnung         |                             | Erstellt am/von |    |   |
| Nachwuchsgruppe     | ~                           | Wunschliga      |    | ~ |

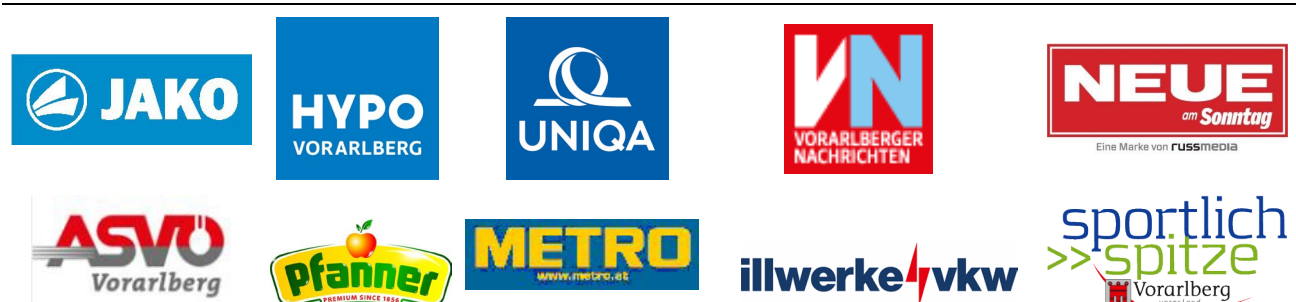

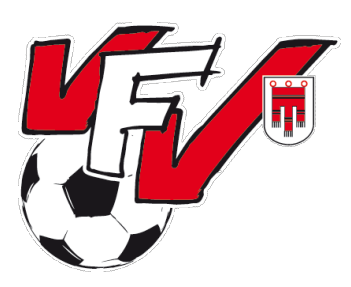

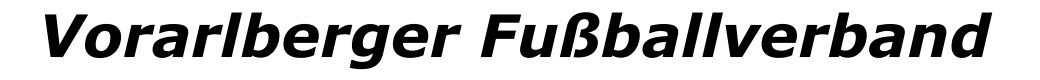

OFB.

#### Schritt 5: Nachwuchsgruppe

Dieses Feld hat keine relevante Bedeutung und kann leergelassen werden

| – Auslosung –       |                             |                 |    |   |
|---------------------|-----------------------------|-----------------|----|---|
| Neue Mannschaft für | Verein: AKA Hypo Vorarlberg |                 |    |   |
| Saison              | 2023/2024 V III 🗸           | Kategorie / ABC | •• |   |
| Bezeichnung         |                             | Erstellt am/von |    |   |
| Nachwuchsgruppe     | v                           | Wunschliga      |    | ~ |

#### Schritt 6: Kategorie

Hier die richtige Kategorie (U07 – U18) auswählen.

| - Auslosung                                    |                   | 7               |       |     |
|------------------------------------------------|-------------------|-----------------|-------|-----|
| Saison (<br>Bezeichnung (<br>Nachwuchsgruppe ( | 2023/2024 V III V | Kategorie / ABC | · · · | 000 |
| 1                                              | 6                 | 3               |       |     |

#### Schritt 7: ABC

Hat ein Verein in dieser Altersklasse nur eine Mannschaft, ist dieses Feld <u>leer</u> zu lassen. Hat ein Verein mehrere Mannschaften, ist hier die Bezeichnung (analog zu 2. Bezeichnung) auszuwählen.

| 1                                      |                     |                                                                                                    |                 | 1          |
|----------------------------------------|---------------------|----------------------------------------------------------------------------------------------------|-----------------|------------|
| // · · · · · · · · · · · · · · · · · · | – Auslosung –       |                                                                                                    |                 |            |
|                                        | Neue Mannschaft für | Verein: AKA Hypo Vorarll                                                                                                    | berg            |            |
|                                        | Saison              | 2023/2024 V III 🗸                                                                                                    | Kategorie / ABC | : <b>v</b> |
|                                        | Bezeichnung         |                                                                                                    | Erstellt am/von |            |
|                                        | Nachwuchsgruppe     |                                                                                                    | Wunschliga      | ·          |
|                                        | _                   | _                                                                                                    | 1               |            |
|                                        |                     | /                                                                                                    | /               |            |
|                                        |                     |                                                                                                    |                 |            |
|                                        |                     | and a start of the start of the |                 |            |
|                                        |                     |                                                                                                    |                 |            |

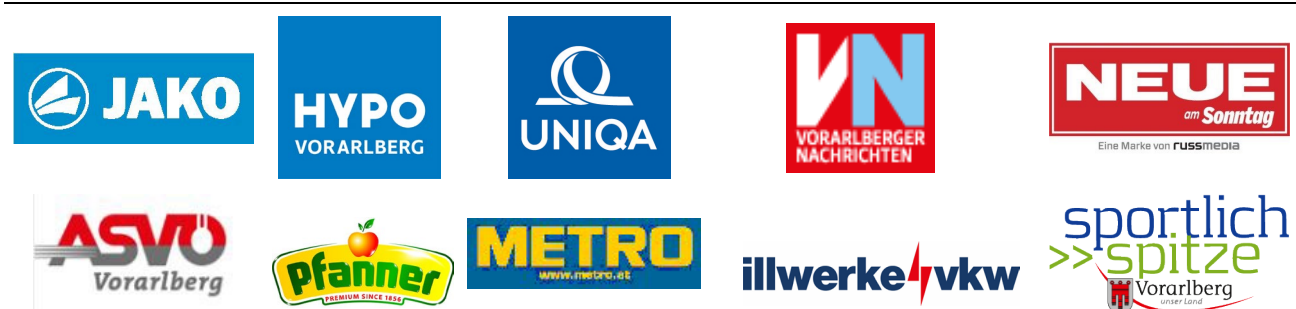

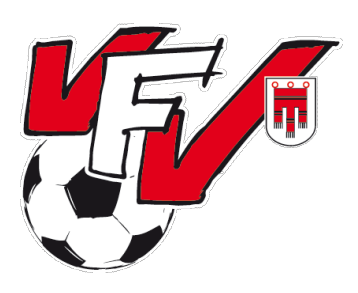

# Vorarlberger Fußballverband

OFB

#### Schritt 8: Wunschliga

Hier ist die gewünschte Leistungsstufe einzutragen. Es kann zwischen fünf Leistungsstufen ausgewählt werden. Leistungsstufe 1 ist die "stärkste", Leistungsstufe 5 die "schwächste".

In den Kategorien U14, U16 und U18 werden grundsätzlich nur jene Mannschaften für die "Leistungsgruppen" (Chance auf oberes Playoff) berücksichtigt, welche Leistungsstufe 1 angegeben haben. Es kann aber durchaus vorkommen, dass Mannschaften mit Leistungsstufe 2 ebenfalls in die Leistungsgruppen eingegliedert werden.

Wird keine Leistungsstärke angegeben, so werden die Mannschaften ohne Nachfrage in beliebige Gruppen eingeteilt.

# Austosung Neue Mannschaft für Verein: AKA Hypo Vorariberg Salson 2023/2024 VIII Kategorie / ABC Readonnung Rechel nung Rechel nu

#### Schritt 9: Frauenmannschaften

Bei Frauen- oder Mädchenmannschaften ist hier der Hacken zu setzen.

| — Mannschaftsdaten ——— |                                                          |  |
|------------------------|----------------------------------------------------------|--|
| 1b-Mannschaft          | Dressenfarben Heim (Trikot / Hose / Stutzen)             |  |
| 1c-Mannschaft          | Dressenfarben Torwart Heim (Trikot / Hose / Stutzen)     |  |
| Amateurmannschaft      | Letzte Änderung                                          |  |
| Frauenmannschaft       | Dressenfarben Auswärts (Trikot / Hose / Stutzen)         |  |
| Seniorenmannschaft     | Dressenfarben Torwart Auswärts (Trikot / Hose / Stutzen) |  |
|                        | Letzte Änderung ,                                        |  |
|                        |                                                          |  |
|                        |                                                          |  |

#### **Zwischen-Information:**

Für "normale" Mannschaften (keine Spielgemeinschaften) ist der Vorgang jetzt abgeschlossen und die Maske kann mit "Speichern" und anschließend "Schließen" geschlossen werden.

Für Spielgemeinschaften werden weitere Schritte benötigt, die weiter unten angeführt sind. **WICHTIG:** Die Spielgemeinschaften müssen <u>immer</u> vom Trägerverein angelegt werden.

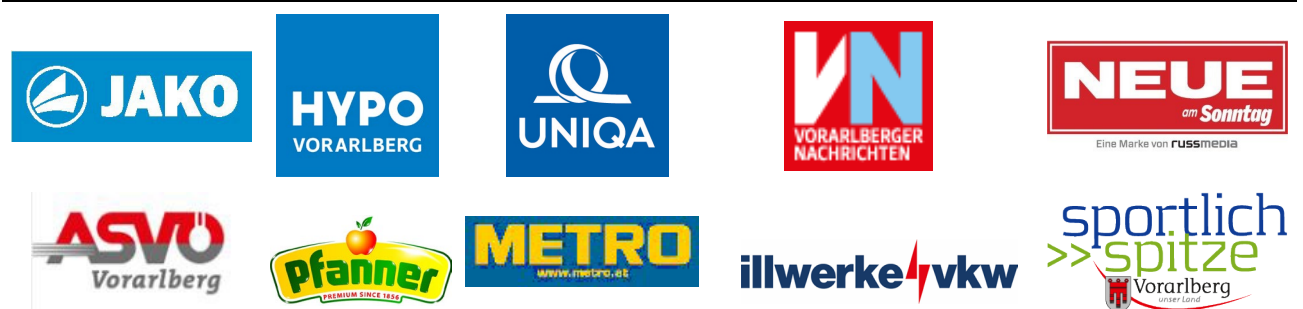

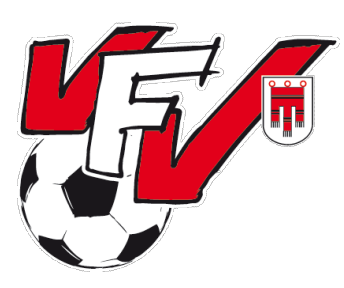

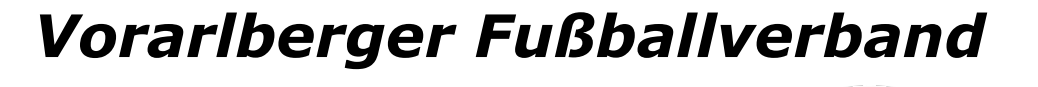

OFB

#### Schritt 10: Anlage der SPG

Mit dem Button "SPG anlegen" (ganz rechts) kann die SPG angelegt werden.

| Stammdaten Verbands | daten Betreuer Ordner Spieler Mannschaftskader        | Voraufstellung   Mannschaftstoto   Soele |             |
|---------------------|-------------------------------------------------------|------------------------------------------|-------------|
| Salson              | 2023/2024 V III V Kategorie / ABC                     |                                          | SPG anlegen |
| Bezeichnung         | J10 Erstellt am/vor                                   |                                          |             |
| Nachwuchsgruppe     | ✓ Wunschliga                                          | · · ·                                    |             |
|                     |                                                       |                                          | ,           |
| Mannschaftsdaten    |                                                       |                                          | 1 👝 📕       |
| 1b-Mannschaft       | Dressenfarben Heim (Trikot / Hose / Stutzen)          |                                          |             |
| 1c-Mannschaft       | Dressenfarben Torwart Heim (Trikot / Hose / Stutzen)  |                                          | Ok          |
| Amateurmannschaft   | Letzte Änderung                                       | 15.05.2023 15:20, Feidkircher Fabio      |             |
| Frauenmannschaft    | Dressenfarben Auswärts (Trikot / Hose / Stutzen)      |                                          | Speichern   |
| Seniorenmannschaft  | Dressenfarben Torwart Auswärts (Trikot / Hose / Stutz |                                          | ×           |
|                     | Letzte Änderung                                       | 5.05.2023 15:20, Feldkircher Fabio       | Abbrechen   |

Es öffnet sich dann eine erweiterte Maske.

#### Schritt 11: Name der Spielgemeinschaft

Hier den Namen der Spielgemeinschaft <u>ohne</u> Angabe der Altersklasse eintragen (Beispiele: FNZ Hinterwald, SPG Schlins/Nenzing, SG Hofsteig).

| Stammdaten             | Verbandsdaten Be                                   | ordner                                     | Spieler Mannschaftskader                                  | Voraufstellung Mannschaftsfoto | Spiele           |              |   |  |  |                |
|------------------------|----------------------------------------------------|--------------------------------------------|-----------------------------------------------------------|--------------------------------|------------------|--------------|---|--|--|----------------|
| Spielgemeir            | nschaft<br>SPG Vorarlberg/Tim                      | J.                                         |                                                           | Erstellt am (15.05.2023 15:21  | )                |              |   |  |  | SPG aufföser   |
| Vereinbaru<br>Vereine  | Verantw. Verein                                    | Vereinsnr.                                 | Vereinsname                                               | Verband                        | Zustimmung       | Zustimmender |   |  |  | <b>⊘</b><br>Ok |
| Spiele ausschließ      | Als verantwortlichen V<br>Slich beim verantwortlic | lerein setzen Verei<br>hen Verein anzeiger | n hinzufügen Verein entfernen<br>n ("Meine Spiele" Seite) | Voranuergen Pulsuanverband     | 15.05.2023 15.21 |              | ] |  |  | Speichern      |
| – Auslosung<br>Sa      | Saison 2023/2024                                   | /                                          | Kategorie / AB                                            | c U10 • •                      |                  |              |   |  |  |                |
| Bezeich<br>Nachwuchsgr | hnung U10<br>ruppe                                 |                                            | Erstellt am/vo<br>Wunschlig                               | in la                          | ~                |              |   |  |  |                |
|                        |                                                    |                                            |                                                           |                                |                  |              |   |  |  |                |

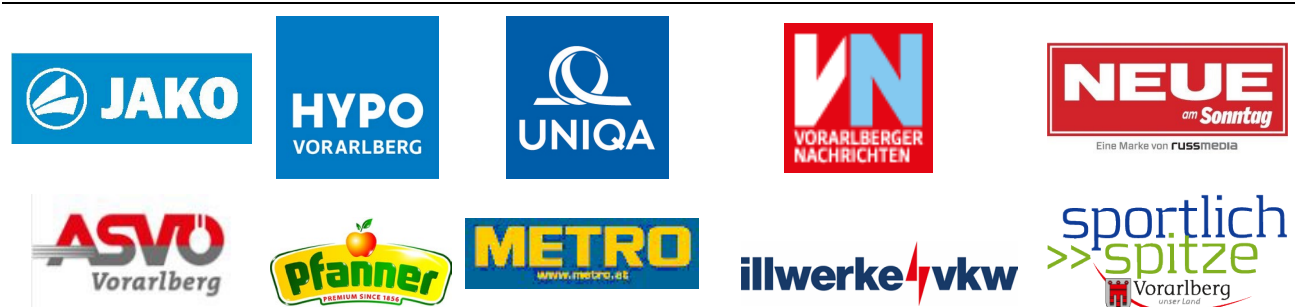

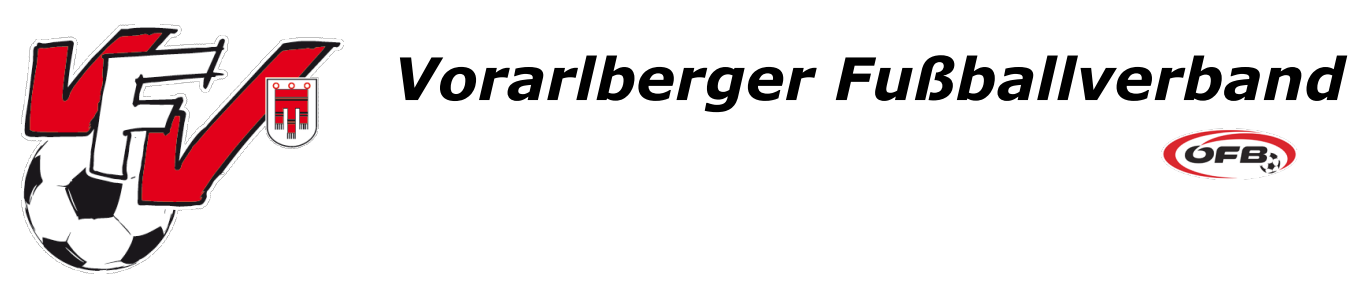

#### Schritt 12: Weitere Vereine hinzufügen

Mit dem Button "Verein hinzufügen" können nun die weiteren beteiligten Vereine ausgewählt werden.

|                        | SPG Volamenty TPB        |                    |                     | Enteit am (15.05.2023-15.21 |                  |             |   |  |  |  |
|------------------------|--------------------------|--------------------|---------------------|-----------------------------|------------------|-------------|---|--|--|--|
| erwintum<br>Annine     | ngen                     | Version            | Manharman           | Veland                      | Testimere.       | Testemate   |   |  |  |  |
|                        | ~                        | 3000               | AKA Hypo Votariberg | Vorarberger Fulbaliverband  | 15:05:2023 15:21 | Lancenterio | - |  |  |  |
| le ausschlie           | Als veranti-onticher vie | en Verein anzeigen | Were Space' Sate)   |                             |                  |             |   |  |  |  |
| usiosuna               |                          |                    | Kategorie / ABC     | U10                         |                  |             |   |  |  |  |
| uslosung<br>1          | aloon 2223/2024 V        |                    |                     |                             |                  |             |   |  |  |  |
| usiosung<br>1<br>Exerc | 2123/2024 V<br>nung U18  |                    | Erstell an/von      |                             |                  |             |   |  |  |  |

Nach Drücken des Buttons "Verein hinzufügen" gelangt man in die Suchmaske und kann den entsprechenden Verein durch Vereinsname bzw. Vereinsnummer suchen. Abgeschlossen wird die Zuordnung des/der anderen Verein(e) durch markieren des Vereins in der Suchzeile und Klicken des Buttons "Verein hinzufügen"

| - Vereinssektio                 | n-Suche ——   |                          |                                   |                             |   |        |
|---------------------------------|--------------|--------------------------|-----------------------------------|-----------------------------|---|--------|
| Vereinsname<br>AKA Tirol        |              | Vereinsnr.               | Verbar<br>Tirole                  | id<br>er Fußballverband     | • | Suchen |
| Vereinsname -<br>Akademie Tirol | Vereinsnr.   | Sportart<br>Feldfussball | Verband<br>Tiroler Fußballverband | Vereinsart<br>Auswahlverein |   |        |
| ©                               | 🕞 🧿 Seitenlä | inge: 10 🗸               | )                                 |                             |   |        |

In der Stammdatenmaske der SPG werden jetzt beide/alle Vereine angezeigt. Der/die hinzugefügten Verein(e) muss/müssen der SPG jetzt noch zustimmen. (siehe unten)

| Specification 2011         Exception 1         Exception 2         Exception 2 <thexception 2<="" th="" thr<=""><th></th><th>1</th><th></th><th></th><th></th><th></th><th>1</th><th></th></thexception>                                                                                                    |                                                                                                    | 1                    |            |                     |                            |            | 1                |              |  |
|----------------------------------------------------------------------------------------------------|----------------------------------------------------------------------------------------------------|----------------------|------------|---------------------|----------------------------|------------|------------------|--------------|--|
| New SPC Vocaburg/Tod     Endet an     Visita       Week Norman     Normannee     Zontennee       Week Norman     Normannee     Zontennee       Week Norman     Normannee     Zontennee       Week Norman     Normannee     Zontennee       Week Norman     Normannee     Zontennee       Week Norman     Normannee     Topological and the second and the second and the                                                                                                    | – Spielgemein                                                                                                    | nschaft              |            |                     |                            |            |                  |              |  |
| Vertex Vertex         Vertex                                                                                                    | Name                                                                                                    | SPG Vorarlberg/Tirol |            |                     | Erstellt am 15.05          | 2023 15:28 |                  |              |  |
| Westernergen         Warden Vesternergen         Westernergen         Zutternergen         Zutternergen <thzutternergen< <th="" thr="">ZutternergenZutte</thzutternergen<>                                                                                                    |                                                                                                    |                      |            |                     |                            |            |                  |              |  |
| Newsburger<br>Verland<br>Wester Verland<br>Wester Ve |                                                                                                    |                      |            |                     |                            |            |                  |              |  |
| Waters         Waterson         Westerson         Westerson         Westerson         Konta         Containmong         Automospher           Waterson         3000         AAA flogs Valenderup         Workshoft Public Valenderup         Solds 2002 19 20         Automospher           X         4000         AAA flogs Valenderup         Waterson Full Automospher         Solds 2002 19 20         Automospher           X         4000         AAA flogs         Topier Full Automospher         Topier Full Automospher         Topier Full Automospher           X         AAA flogs Kanderup         Topier Full Automospher         Topier Full Automospherup         Topier Full Automospher         Topier Full Automospher         Topier Full Automospherup         Topier Full Automospherup         Topier Full Automospherup         Topier Full Automospherup         Topier Full Automospherup         Topier Full Automospherup         Topier Full Automospherup         Topier Full Automospherup         Topier Full Automospherup         Topier Full Automospheru                                                                                                    |                                                                                                    |                      |            |                     |                            |            |                  |              |  |
| Weeker         Weeker         Weeker         Weeker         Weeker         Weeker         Weeker         Weeker         Weeker         Weeker         Weeker         Weeker         Weeker         Weeker         Weeker         Voordragen / full-wheeker         Statisminer/er           x         x                                                                                                    |                                                                                                    |                      |            |                     |                            |            |                  |              |  |
| Vertex         Vertex         Vertex         Vertex         Vertex         Attemption           2000         2000         Abs/NetWork         Vertex         500.00         2000         Abs/NetWork         2000         Abs/NetWork         2000         Abs/NetWork         2000         Abs/NetWork         2000         Abs/NetWork         2000         Abs/NetWork         2000         Abs/NetWork         2000         Abs/NetWork         2000         Abs/NetWork         2000         Abs/NetWork         2000         Abs/NetWork         2000         Abs/NetWork         2000         Abs/NetWork         2000         Abs/NetWork         Abs/NetWork         2000         Abs/NetWork         Abs/NetWork </th <th>Vereinbaru</th> <th>ingen</th> <th></th> <th></th> <th></th> <th></th> <th></th> <th></th>                                                                                                    | Vereinbaru                                                                                                    | ingen                |            |                     |                            |            |                  |              |  |
| ✓     1000     AdvAlaps/Warden     Varietype/Falabahandend     105 x203 153       Ø     6000     AdvAlaps/Warden     Topie/Falabahandend     105 x203 153       Marenderadidekt Wardenessen     Wardenessen/Falabahandend     105 x203 153       Quarter auf Advalaps/Wardenessen     Wardenessen/Falabahandend     105 x203 153       Quarter auf Advalaps/Wardenessen     Wardenessen/Falabahandend     105 x203 153       Quarter auf Advalaps/Wardenessen     Wardenessen/Falabahandend     105 x203 153       Quarter auf Advalaps/Wardenessen     Wardenessen/Falabahandend     105 x203 153                                                                                                    | Vareine                                                                                                    | Verantw. Verein      | Vereinsnr. | Vereinsname 🔹       | Verband                    |            | Zustimmung       | Zustimmender |  |
| N         400         AATma         Train Full Analysis           In a weak outflow them rates         times the maximum complexity in the maximum complexity.         Train Full Analysis           Spin a weak outflow the weak outgo (the base outgo (the base)         times the maximum complexity.         Train Full Analysis                                                                                                    |                                                                                                    | ~                    | 3000       | AKA Hypo Vorariberg | Vorarberger Fußballverband |            | 15.05.2023 15:28 |              |  |
| Ref wardholder livere uden () veren landgen () veren landgen () veren land                                                                                                    |                                                                                                    | ×                    | 6000       | AKA Tirol           | Troler Fußbellverb         | and        |                  |              |  |
| Sele autobildus tem eventoridote Veen unagen (Veen Sele )                                                                                                    | The constraint with the strength function of the strength of the strength of t |                      |            |                     |                            |            |                  |              |  |
| opses ausschlerunden beim versen anzeigen ( weine opseier Gese) 🕓                                                                                                    |                                                                                                    |                      |            |                     |                            |            |                  |              |  |
|                                                                                                    | Spele ausschledlich beim versichkontlichen Verein arbeitigen (Weine Speler' Sete)                                                                                                    |                      |            |                     |                            |            |                  |              |  |

In der Mannschaftsübersicht wird jetzt bei ALLEN Vereinen die Mannschaft angezeigt, jedoch noch mit einem blauen Fragezeichen in der Spalte "Spg.". Das blaue Fragezeichen bedeutet, dass die Vereine der SPG noch nicht zugestimmt haben. Außerdem wird jedem Vereinsadministrator der betroffenen Vereine ein Intramail mit den Informationen der SPG gesendet.

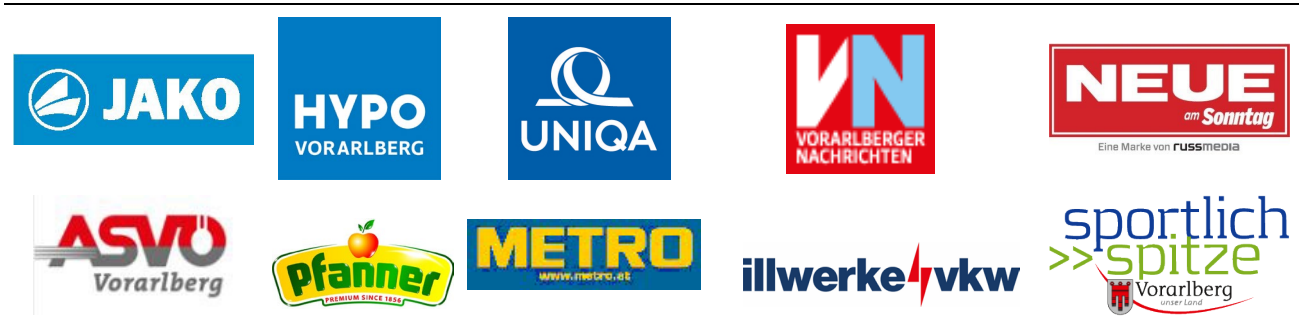

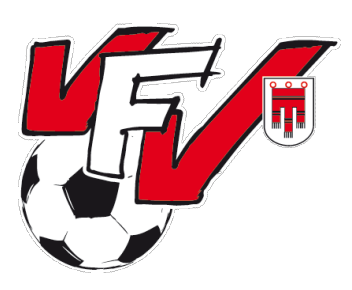

## Vorarlberger Fußballverband

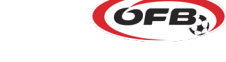

#### Schritt 13: Bestätigung der anderen Vereine

Zum Abschluss muss noch die SPG durch den zugeordneten Verein bestätigt werden. Der Vereinsfunktionär (VE-Admin) markiert die Mannschaft und kann mit der rechten Maustaste die SPG mit "Spielgemeinschaft akzeptieren".

| Mannschaft                            | Kat. | Bez.     | Bewerbe                                                |                                           |  |
|---------------------------------------|------|----------|--------------------------------------------------------|-------------------------------------------|--|
| Neustift/Oberkappel                   | KM   | KM       | 1. Nord                                                |                                           |  |
| Neustift/Oberkappel                   | Res  | Res      |                                                        |                                           |  |
| SPG Union Neustifl/Oberkappel         | U10  | 1110     |                                                        |                                           |  |
| Neustift/Oberkappel                   | KM   | / Bea    | / Bearbeiten                                           |                                           |  |
| Neustift/Oberkappel                   | Res  | I 🗸 Spir | V Spielgemeinschaft akzeptieren                        |                                           |  |
| SPG Neustift/Putzleinsdorf/Hofkirchen | U11  | U11      | F-Region Nord U11 Unterliga C, H-Reg                   | on Nord U11 Grupp                         |  |
| Neustift/Oberkappel                   | U10  | U10      | H-Region Nord U10 Gruppe G, F-Regio                    | rd U10 Gruppe G, F-Region Nord U10 Gruppe |  |
| Neustift/Oberkappel                   | U07  | U7       | F-Region Nord U07-A Turniere, H-Region Nord U07-A Turn |                                           |  |

Sobald alle beteiligten Vereine der Spielgemeinschaft zugestimmt haben, ist in der Spalte "Spg." ein grüner Hacken zu sehen.

Bei Fragen oder Unklarheiten sind wir gerne erreichbar!

VORARLBERGER FUSSBALLVERBAND Maurice Mathis, m.mathis@vfv.at, +43 676 884775000 Nina Rasdeuschek, n.rasdeuschek@vfv.at, +43 5576 7803011

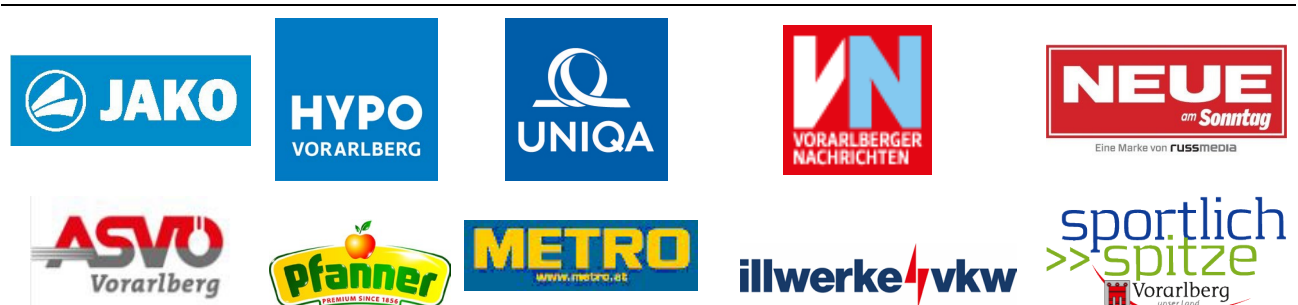